## <u>KEYS Procedure for Book Purchase: funding is available for the least costly book purchase option. Utilizing the least</u> <u>costly option helps extend your lifetime limit of \$1000 towards all education expenses.</u>

Step 1: Go to the LUCC bookstore website and print out your book list with prices including New & Used.

**Step 2:** Go to a website, such as <u>www.Abebooks.com</u> or <u>www.amazon.com</u> (wherever you might find the cheapest option) and <u>print</u> copy of price, plus shipping &handling (expedited shipping is acceptable).

**Step 3:** Complete the form below.

Name: \_\_\_\_\_

Date: \_\_\_\_\_

| Course | Book Title and ISBN number | New (purchased<br>at book store) | Used<br>(purchased at<br>bookstore) | online site<br>(credit card or<br>VISA gift card<br>required) |
|--------|----------------------------|----------------------------------|-------------------------------------|---------------------------------------------------------------|
|        |                            |                                  |                                     |                                                               |
|        |                            |                                  |                                     |                                                               |
|        |                            |                                  |                                     |                                                               |
|        |                            |                                  |                                     |                                                               |
|        |                            |                                  |                                     |                                                               |

**Step 4:** If a Used or Rental book is the cheapest option, please check the bookstore for availability before submitting your request.

**Step 5:** Circle the least costly option that is AVAILABLE for each item needed and provide the total below:

Total Book Costs: \$\_\_\_\_\_

S&H (for online purchases): \$\_\_\_\_\_

VISA gift card fee (if need): \$ \_\_\_\_\_

Total Cost: \$\_\_\_\_\_

Step 6: Return form to your KEYS facilitator ASAP.

**Step 7:** Check your EBT card on a regular basis. Once you have received your book allowance on your EBT card or your written notice of approval of your request, purchase your book through the <u>www.Abebooks.com</u> or another vendor. If the purchasing price or book is no longer available, contact your KEYS facilitator to request additional funds to purchase the book at the LUCC bookstore.

\*\*Don't forget to keep your book receipts and make sure they are submitted to the County Assistance Office\*\*

## SAMPLE FORM

## <u>KEYS Procedure for Book Purchase: funding is available for the least costly book purchase option. Utilizing the least costly option helps extend your lifetime limit of \$1000 towards all education expenses.</u>

Step 1: Go to the LUCC bookstore website and print out your book list with prices.

**Step 2:** Go to a website, such as <u>www.Abebooks.com</u> or <u>www.amazon.com</u> (wherever you might find the cheapest option) and <u>print</u> copy of price, plus shipping &handling (expedited shipping is acceptable).

**Step 3:** Complete the form below.

| Course  | Book Title and ISBN number | New (purchased<br>at book store) | Used<br>(purchased<br>at<br>bookstore) | online site (credit<br>card or VISA gift<br>card required) |
|---------|----------------------------|----------------------------------|----------------------------------------|------------------------------------------------------------|
| BIO 131 | BIO text<br>98084903890    | \$200                            | \$120                                  | <mark>\$65</mark>                                          |
|         | Lab Manual<br>7483q47389   | <mark>\$80</mark>                | unavailable                            | Unavailable                                                |
| PSY 101 | PSY text<br>734890333      | \$130                            | <mark>\$80</mark>                      | \$90                                                       |
| MAT 100 | Math Text<br>7843014332    | \$100                            | <mark>\$80</mark>                      | unavailable                                                |
|         |                            |                                  |                                        |                                                            |

**Step 4:** If a Used or Rental book is the cheapest option, please check the bookstore for availability before submitting your request.

**Step 5:** Circle the least costly option that is AVAILABLE for each item needed and provide the total below:

Book Costs: \$<u>305.00</u>

S&H (for Abebook purchases): \$<u>5.99</u>\_\_\_\_\_

VISA gift card fee (if needed):\$ \_\_\_\_\_

Total Cost: \$<u>310.99</u>

**Step 6:** Return form to your KEYS facilitator ASAP.

**Step 7:** Check your EBT card on a regular basis. Once you have received your book allowance on your EBT card or your written notice of approval of your request, purchase your book through the <u>www.Abebooks.com</u> or another vendor. If the purchasing price or book is no longer available, contact your KEYS facilitator to request additional funds to purchase the book at the MCCC bookstore.

\*\*Don't forget to keep your book receipts and make sure they are submitted to the County Assistance Office\*\*